## Десять первых шагов: инструкции пользователю городского портала дистанционного обучения do2.rcokoit.ru

Матросова Н.Д., старший методист отдела УМР ГБУ ДПО «СПбЦОКОиИТ»

Сентябрь 2016 года

## Шаги

- 1. Основные понятия.
- 2. Получение логина для образовательной организации
- 3. Работа с АИСУ «ПараГраф».
- 4. Загрузка образовательной организации на городской портал ДО.
- 5. Первый вход для учителей, учащихся.
- 6. Импорт курсов и создание собственного курса.
- 7. Совместная работа учителей на одном курсе.
- 8. Подписка учеников на курсы.
- 9. Создание и использование Видеокомнаты на курсе
- 10. Техническая поддержка.

#### ОСНОВНЫЕ ПОНЯТИЯ

Шаг первый

## Дистанционное обучение

 Целенаправленный процесс интерактивного (диалогового), асинхронного или синхронного
 взаимодействия преподавателя и студентов между собой и со средствами обучения, индифферентный к их расположению в пространстве и согласованный во времени.

## Городской портал дистанционного обучения

#### • do2.rcokoit.ru

| Комитет по образова<br>Санкт-Петербургски<br>Плавная                                     | анию Правительства Санкт-Петербурга<br>Й центр оценки качества образования и информационных технологий<br>Вы не вошли в систему (Вход) |
|------------------------------------------------------------------------------------------|----------------------------------------------------------------------------------------------------|
| Вход П                                                                                   | 📢 Новости сайта                                                                                                    |
| Пароль                                                                                   | Произойдет обновление системы<br>от Шаров Василий Сергеевич - Вторник, 30 Август 2016, 21:15                                           |
| Запомнить логин<br>Вход Забыли пароль?                                                   | Ориентировочно до 5 сентября 2016 года будут проводится комплексные профилактические работы на портале.                                |
| Ссновное меню                                                                            | Постоянная ссылка                                                                                                    |
| <ul> <li>Инструкции</li> <li>Методические рекомендации</li> <li>Новости сайта</li> </ul> | 左 Категории курсов                                                                                                    |
| Помощь                                                                                   | ✓ Свернуть все ▶ Пул Курсов (1)                                                                                                    |
|                                                                                          | Адмиралтейский                                                                                                    |
|                                                                                          | Василеостровский                                                                                                    |
| порматионые документы                                                                    | Выборгский                                                                                                    |

#### Доступность портала

- Сентябрь 2014 года запуск нового портала.
- С января 2015 года городской портал дистанционного обучения открыт для любых образовательных учреждений.
- С осени 2016 года появляется возможность подключения других образовательных учреждений (ДДТ и др.)

## Районный администратор

- Координатор/администратор в районе, обладающий следующими правами:
  - создание новых пользователей с правами «администратор ОУ»;
  - назначение пользователя на роль «администратор ОУ»;
  - управление запросами на импорт курса из пула курсов педагогов района.

## Школьный администратор

- Координатор/администратор в образовательном учреждении, обладающий следующими правами:
  - выгрузка из АСУ «Параграф Школа» данных в систему ДО;
  - управление запросами на импорт курса из пула курсов педагогов ОУ;
  - запись учеников на курсы учителей;
  - сброс ученикам ФИО;
  - блокировка и разблокировка учеников и учителей;
  - назначение прав учителя на импортированный в категорию
     ОУ курс;
  - запись учеников на курсы учителей.

#### ПОЛУЧЕНИЕ ЛОГИНА ДЛЯ ОБРАЗОВАТЕЛЬНОЙ ОРГАНИЗАЦИИ

Шаг второй

#### Получение логина

- Логин для школьного администратора образовательного учреждения можно получить у районного администратора.
- Вид логина adminXXsXX

Шаг третий

#### РАБОТА С АИСУ «ПАРАГРАФ»

## Работа с АИСУ «ПараГраф»

 Для возможности работать с нижеприведенном разделом, необходимо обладать правами «администратора» АИСУ «Параграф Школа»

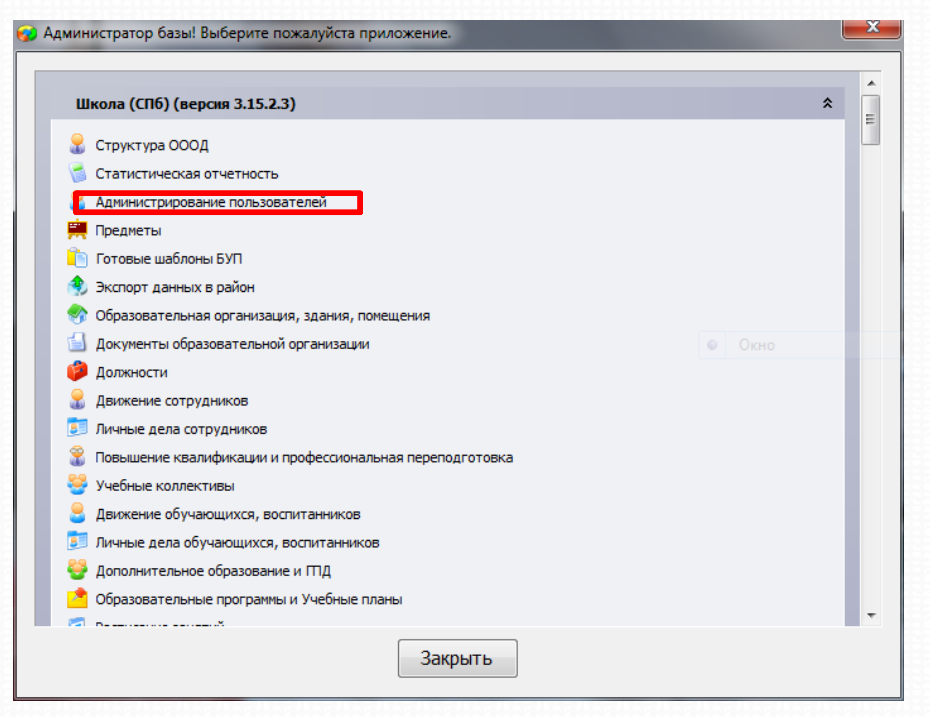

## Добавление учителей

 В личной карточке каждого учителя имеется поле «Идентификатор учителя для СДО» (под строкой «Идентификатор на портале «Петербургское образование»)

| Приложения Добавить Редактировать Отчеты и                                                                      | Сервис Настройки | Окно Справка                                        |                                                                                                    |
|----------------------------------------------------------------------------------------------------|------------------|-----------------------------------------------------|----------------------------------------------------------------------------------------------------|
| ∃: ГБОУ СОШ №999                                                                                                | <u> </u>         | Администрирование                                   | Доступ к классным журналам                                                                                                    |
| - Anna                                                                                                    | Обы              | цая Должностная                                     |                                                                                                    |
|                                                                                                    | <b>Φ</b> α       | амилия                                              | 5                                                                                                    |
| -                                                                                                    | 1/In             | 19                                                  | New                                                                                                    |
|                                                                                                    | 0                | тчество                                             | Parameter and a second second s |
| E                                                                                                    | 1/It             | нциалы                                              | М.И.                                                                                                    |
| - E                                                                                                    | По               | תמ                                                  | женский                                                                                                    |
|                                                                                                    | Φα               | отография                                           |                                                                                                    |
|                                                                                                    | Да               | ата рождения                                        |                                                                                                    |
| **E                                                                                                    | <b>Ξ</b> Πα      | лных лет                                            |                                                                                                    |
| The second second second second second second second second second second second second second second second s  | L L L            | од рождения                                         | 1001                                                                                                    |
| The last in the second                                                                                          | Γp               | ражданство (государство)                            | Российская Федерация                                                                                                    |
|                                                                                                    | Me               | есто рождения                                       |                                                                                                    |
| The second second second second second second second second second second second second second second second se | A                | дрес фактического проживания                        |                                                                                                    |
|                                                                                                    | A                | дрес регистрации                                    |                                                                                                    |
|                                                                                                    | Д                | рмашний телефон                                     |                                                                                                    |
|                                                                                                    | < Mc             | обильный                                            |                                                                                                    |
|                                                                                                    | И                | аентификатор на портале "Петербургское образование" | B                                                                                                    |
|                                                                                                    |                  | антификатор учитера дра СДО                         |                                                                                                    |
|                                                                                                    | A                | дрес электронной почты                              |                                                                                                    |
| m                                                                                                    |                  |                                                     |                                                                                                    |

## Добавление учителей

- Для генерации индентификатора надо щелкнуть двойным щелчком по пустому полю напротив надписи «Идентификатор учителя для СДО».
- Нажмите кнопку «Ок» для завершения генерации идентификатора учителя.
- Идентификатор учителя создается один раз.

## Добавление учащихся

- Генерация идентификаторов учащихся происходит в разделе «Обучающиеся» (в «Администрирование пользователей»)
- В возникшем окне будет вкладка «Доступ к СДО» (перед этим можно выбрать класс)

| чебні<br>Дост | ый коллектив (класс<br>уп к Знаку Доступ | с). ГУП 1 А ▼ |          |       |        |   |
|---------------|------------------------------------------|---------------|----------|-------|--------|---|
| N₽            | Фамилия                                  | Имя           | Отчество | Логин | Пароль |   |
| 1             | E                                        | -             |          |       |        | 1 |
| 2             | E                                        | No.           |          |       |        | - |
| 3             | 5                                        | -             |          |       |        |   |
| 4             | Figure 1                                 |               |          |       |        | Ļ |
| 5             | Mint                                     |               |          |       |        |   |
| 6             | 3                                        |               |          |       |        |   |
| 7             | 10                                       |               |          |       |        |   |
| 8             | -                                        |               |          |       |        |   |
| 9             | K                                        |               |          |       |        |   |
| 10            | H                                        | _             | -        | -     |        |   |
| 11            | £                                        |               |          |       |        |   |

## Добавление учащихся

 В появившемся окне можно проставить галочки тем учащимся, которые надо предоставить доступ к СДО, после этого нажать на кнопку «Генерация» для генерации идентификаторов.

| чебнь | ый коллектив (класс). |           |          | Bce                   | Никт | 0 |
|-------|-----------------------|-----------|----------|-----------------------|------|---|
| Досту | уп к Знаку Доступ к   | сдо       |          |                       |      |   |
| N₽    | Фамилия               | Имя       | Отчество | Идентификатор ученика |      |   |
| 1     | A                     | - Charles |          | 221p                  |      |   |
| 2     | E                     |           |          | 221p                  |      |   |
| 3     |                       |           |          | 221p                  |      | 1 |
| 4     | 5                     |           |          | 221p                  | 1    |   |
| 5     | E                     |           |          | 221p                  |      |   |
| 6     | -                     |           |          | 221p                  |      |   |
| 7     | E                     |           |          | 221p                  | 1    |   |
| 8     |                       |           |          | 221p                  |      |   |
| 9     |                       |           |          | 221p                  | V    |   |
| 10    | -                     |           |          | 221p                  |      |   |
| 11    | K                     |           |          | 221n                  |      | 1 |

### Добавление учащихся

 После генерации, необходимо нажать кнопку «Сохранить» в правом нижнем углу экрана. Только после сохранения, можно переходить к генерации идентификаторов другому классу или экспорту созданных идентификаторов в MS Excel.

## Выгрузка файла из АИСУ «ПараГраф»

 Произвести выгрузку нового xml-файла из АИСУ «ПараГраф»

| Приложения Добавить Редактировать Отчете | Сервис Настройки Окно Справка                                                                                                    |             |
|------------------------------------------|----------------------------------------------------------------------------------------------------|-------------|
|                                          | <ul> <li>Новый список</li> <li>Вернуться к списку</li> <li>Импорт объектов из файла</li> </ul>                                                  | 🔏 Информаци |
|                                          | <ul> <li>Экспорт всех объектов</li> <li>Экспорт выделенного объекта Ctrl+P</li> </ul>                                                           | -           |
|                                          | <ul> <li>Поиск по объекту</li> <li>Вернуться к поиску</li> <li>Сконвертировать ПСС в СНИЛС повторно</li> <li>Экспорт врими к в ВСОКО</li> </ul> |             |
|                                          | Экспорт пользователей в ССКО                                                                                                    |             |
|                                          |                                                                                                    | -           |
|                                          | =                                                                                                    |             |
|                                          |                                                                                                    |             |
|                                          |                                                                                                    |             |

#### ЗАГРУЗКА ОБРАЗОВАТЕЛЬНОЙ ОРГАНИЗАЦИИ НА ГОРОДСКОЙ ПОРТАЛ ДО

Шаг четвертый

## Добавление новых учащихся/учителей

 Загрузить новый xml-файл на городской портал СДО с параметром «Добавить новых»

| 🖀 В начало                                                                                          | 0               |                                                            |
|----------------------------------------------------------------------------------------------------|-----------------|------------------------------------------------------------|
| Курсы                                                                                               | Загрузка ОУ 💿   |                                                            |
|                                                                                                    | - Загрузка школ | Ъ                                                          |
| НАСТРОЙКИ                                                                                           |                 |                                                            |
| 🖿 Настройки моего профиля                                                                           | Файл*           | Выберите файл Максимальный размер для новых файлов: 1Гбайт |
| <ul> <li>Администрирование</li> <li>Пользователи</li> <li>Образовательные<br/>учреждения</li> </ul> |                 |                                                            |
| Адмиралтейский                                                                                      |                 | Для загрузки файлов перетащите их сюда.                    |
| ▲ Загрузить школу Управление                                                                        | Для учителей    | Добавить новых 🔹                                           |
| Массами                                                                                             | Для классов     | Добавить новых •                                           |
| Д Управление<br>учениками                                                                           | Для учеников    | Добавить новых                                             |
| 🖿 Курсы                                                                                             |                 |                                                            |

#### Обновление в конце года

 В начале следующего учебного)можно снова произвести выгрузку учителей и учащихся, но уже с параметром «Обновить новых» - для изменения класса учащегося (виртуальный «перевод» в следующий класс)

| Добавить новых                    | ۲ |
|-----------------------------------|---|
| Добавить новых                    |   |
| Обновить старых, пропустить новых |   |
| Обновить старых, добавить новых   |   |

#### Шаг пятый ПЕРВЫЙ ВХОД ДЛЯ УЧИТЕЛЕЙ, УЧАЩИХСЯ

## Первый вход для учителей

- Логин учитель получает у школьного администратора
  - Пример логина: 999t9854
- Паролем при первом входе является полная дата рождения с ведущими нулями без разделителей
  - Пример: 01091999
- После первого входа система запросит изменение пароля и указание адреса электронной почты. На адрес электронной почты придет письмо с активацией.

## Первый вход для учащегося

- Логин учащийся получает у школьного администратора
  - Пример логина: 999р985781
- Паролем при первом входе является полная дата рождения с ведущими нулями без разделителей
  - Пример: 01092009
- После первого входа система запросит изменение пароля, указание фамилии, имени и адреса электронной почты. На адрес электронной почты придет письмо с активацией.

#### ИМПОРТ КУРСОВ И СОЗДАНИЕ СОБСТВЕННОГО КУРСА

Шаг шестой

• Выбрав курс из «Пула курсов», вы запрашиваете его импорт.

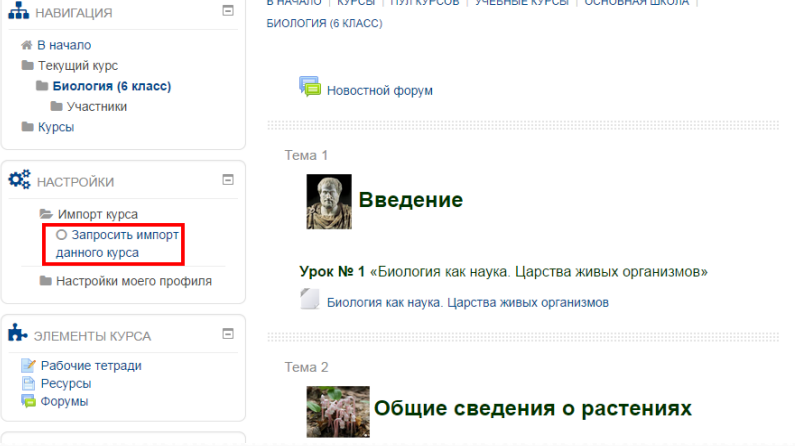

 В левой панели меню «Настройки» выберите «Импорт курса» → «Запросить импорт данного курса».

 На следующей странице запроса импорта курса, вам будет предложено вписать название нового курса, короткое название нового курса (его обязательно надо поменять!) и отметить те элементы, которые вы хотите импортировать из курса (вы можете импортировать только некоторые элементы, а не весь курс).

| 📥 НАВИГАЦИЯ                                                                    | - | В НАЧАЛО   КУРСЫ   ПУЛ КУРСОВ   УЧЕБНЫЕ КУРСЫ   ОСНОВНАЯ ШКОЛА  <br>БИОЛОГИЯ (6 КЛАСС)   ЗАПРОСИТЬ ИМПОРТ ДАННОГО КУРСА   ИМПОРТ КУРСА | 🛗 предстоящие события 🗉                                       |
|--------------------------------------------------------------------------------|---|----------------------------------------------------------------------------------------------------|---------------------------------------------------------------|
| <ul> <li>В начало</li> <li>Текущий курс</li> <li>Биология (6 класс)</li> </ul> |   | Выберите категорию для импорта курса: ГБОУ "Центр "Динамика" •                                                                         | Нет предстоящих событий<br>Перейти к календарю                |
| Участники<br>Курсы                                                             |   | Новое имя курса: Биология (6 класс)                                                                                                    | Новое событие                                                 |
| Курсы                                                                          |   | Короткое имя курса Биология (6 класс)                                                                                                  | 🕗 последние действия 📼                                        |
| С НАСТРОЙКИ                                                                    | - | Секция ()                                                                                                    | Действия с Понедельник, 22                                    |
| Импорт курса<br>О Запросить импорт<br>данного курса                            |   | Па Новостной форум                                                                                                    | Сентябрь 2014, 11:30<br>Полный отчет о последних<br>действиях |
| Настройки моего профил:                                                        | я | Секция 1                                                                                                    | Со времени Вашего последнего<br>входа ничего нового не        |
| 📩 ЭЛЕМЕНТЫ КУРСА                                                               | - | Ø Урок № 1 «Биология как наука. Царства живых орган                                                                                    | произошло                                                     |
| Рабочие тетради Ресурсы                                                        |   | 📔 Биология как наука. Царства живых организмов                                                                                         |                                                               |
| 🔁 Форумы                                                                       |   | 👃 Задания для самостоятельной работы                                                                                                   |                                                               |
| 🝳 ПОИСК ПО ФОРУМАМ                                                             |   | Тест                                                                                                    |                                                               |

- После запроса импорта курсов, школьный администратор должен обработать запрос.
- Школьному администратору на почту приходит запрос:

| Запрос на импорт курса Входящие х Рабочие курсы э                                                                                            | ć.                                                                                              | ē             |   |
|----------------------------------------------------------------------------------------------------|-------------------------------------------------------------------------------------------------|---------------|---|
| РЦОКОиИТ <noreply@rcokolt.ru><br/>кому: Матросова •</noreply@rcokolt.ru>                                                                     | 16:52 (17 ч. назад) 🚖                                                                           | *             | * |
| Здравствуйте! Пользователь Галина Викторовна Бельтюкова з<br>Перейдите по следующей ссылке, чтобы обработать запрос: <u>b</u><br>f4Zh5eFA7S. | запросил импорт курса Английский язык (5 к<br>ittp://do2.rcokoit.ru/local/cimport/index.php?has | ласс).<br>ah= |   |

 Также запрос отображается в системе: на странице с карточкой ОУ, внизу находится параметр «Запрос курсов»:

|                         | CITE TOTING                                                                               |
|-------------------------|-------------------------------------------------------------------------------------------|
| 1дентификационный номер |                                                                                           |
| Толное название         |                                                                                           |
| (раткое название        |                                                                                           |
| 18 Oλ                   |                                                                                           |
| Район                   |                                                                                           |
| Вид ОУ                  | Средняя общеобразовательная школа                                                         |
| бил ОУ                  | Общеобразовательные учреждения                                                            |
| 1нтернет-адрес          |                                                                                           |
| Администраторы          |                                                                                           |
| /правление классами     | 4 а<br>4 б<br>1 а<br>1 б<br>2 а<br>2 б<br>3 а<br>3 б<br>5 а<br>5 б<br>Управление классами |
| /правление учителями    |                                                                                           |
| /правление учениками    | Управление учениками                                                                      |

## Обработка запроса

 На странице с запросами напротив каждого запроса имеется информаций о том, кто запросил, когда, и две кнопки с возможность «Обработать» или «Отклонить запрос»

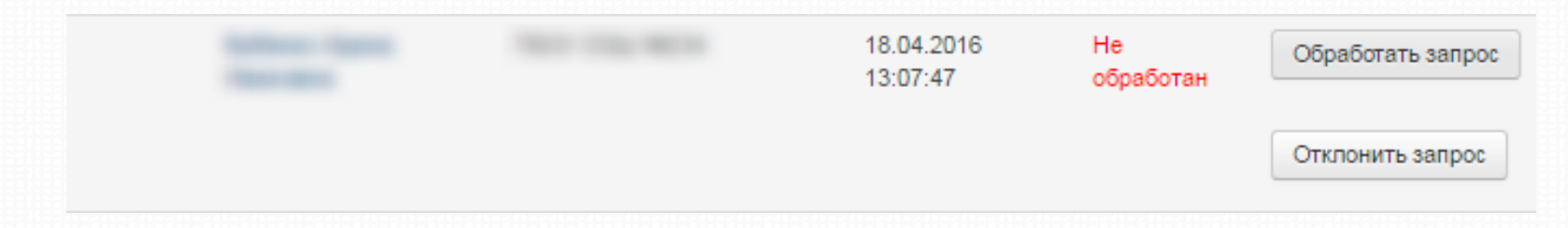

## Обработка запроса

 Во время обработки запроса, школьный администратор может еще раз проверить короткое и полное имя, а также наличие/отсутствие элементов в курсе:

| Новое имя курса: Физика (10 класс) – профильный у                         |   |
|---------------------------------------------------------------------------|---|
| Корткое имя курса Ф10                                                     |   |
| Краткое описание курса                                                    |   |
| 肩 Новостной форум                                                         | 2 |
| 屆 Форум для обсуждений                                                    |   |
| Методические указания по прохождению курса                                |   |
| Методические указания по прохождению курса                                |   |
| Физика и методы научного познания                                         |   |
| 🚞 Физика и методы научного познания. Современная физическая картина мира. |   |
| Кинематика                                                                |   |
| 1. Математическое описание положения тела                                 | × |

#### Создание нового курса

 Создать новый (пустой) курс можно с помощью запроса импорта пустого шаблона, находящегося в «Пуле курсов»:

| В НАЧАЛО   КУРС | Ы   ПУЛ КУРСОВ | Поиск курса:                                         | Применить    |
|-----------------|----------------|------------------------------------------------------|--------------|
|                 |                | Категории курсов:                                    |              |
|                 | Пул Курсов     | •                                                    |              |
| ▶ Учебные кур   | сы             |                                                      |              |
| Дополнитель     | ьное обучение  |                                                      |              |
| 💱 Шаблон        |                |                                                      |              |
|                 |                | Если Вы хотите самостоятельно размещать свои матери  | алы в        |
|                 |                | категории своего ОУ, можете запросить импорт данного | курса. По    |
|                 |                | умолчанию в курсе создано 10 учебных модулей и ново  | стной форум. |
|                 |                |                                                      |              |

#### Создание нового курса

 Обработка импорта пустого «Шаблона» происходит также, как и обработка импорта любого другого курса.

#### СОВМЕСТНАЯ РАБОТА УЧИТЕЛЕЙ НА ОДНОМ КУРСЕ

Шаг седьмой

## Запись на курс учителей

Запись на курс учителей происходит автоматически после одобрения школьный администратором запроса на импорт курса учителем (например, после одобрение через «Управление учителями»):

| Управлени | е учителями <mark>(+1)</mark>                                                                                   | Б:<br>Д(<br>Т:<br>Х)                    |                     |
|-----------|----------------------------------------------------------------------------------------------------|-----------------------------------------|---------------------|
|           | Запросы на импорт: ГБОУ СОШ                                                                                     |                                         |                     |
|           | ФИО                                                                                                    | Курс                                    | Время               |
|           | the same of the same of the same of the same of the same of the same of the same of the same of the same of the | Музыка <mark>(Обработать запрос)</mark> | 14.12.2014 17:10:22 |

## Совместная работа учителей

- Школьный администратор может назначить а один курс несколько учителей.
- Для этого:
  - На странице с карточкой образовательного учреждения, перейти в раздел «Управление учителями».
  - Отметить учителей, которых нужно подписать на курс учителем. И выбрать пункт меню «Подписать на выбранные курсы».

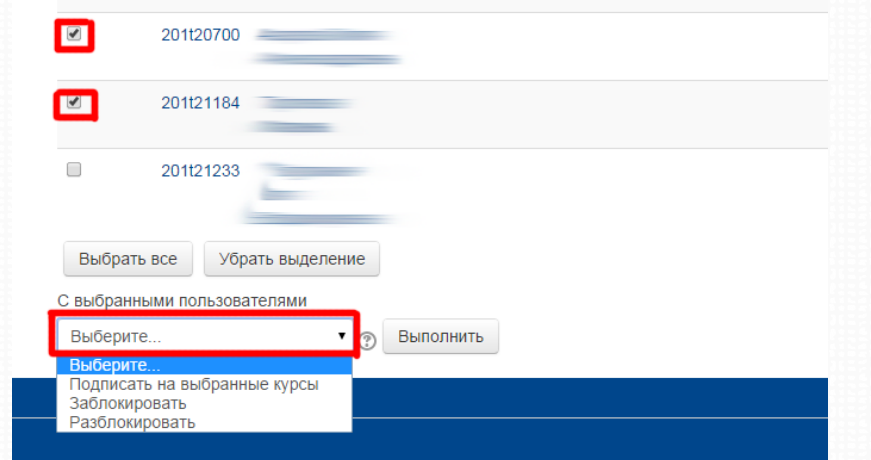

## Совместная работа учителей

- После выбора меню «Подписать на выбранные курсы», должны появиться все курсы, которые были импортированы в категорию ОУ. Достаточно отметить нужные курсы галочкой, после чего нажать кнопку «Выполнить».
- Теперь у курса будет несколько учителей, которые могут редактировать курс и проводить по нему занятия.

#### ПОДПИСКА УЧЕНИКОВ НА КУРСЫ

Шаг восьмой

## Запись на курс учащихся

Запись на курс учащихся может осуществляться двумя способами:

- Самостоятельная запись;
- Запись через школьного администратора.

#### Запись самостоятельная

Запись на курс может быть осуществлена любым из двух способов:

- получить ссылку на курс учителя;
- найти курс учителя в категории своей школы.

| # В начало              | Настройка записи на курс                                                                                                    |  |  |
|-------------------------|----------------------------------------------------------------------------------------------------|--|--|
| О Химия (8)<br>Такурсы  | Учитель: Иванова Татьяна Юрьевна                                                                                                    |  |  |
| 🗱 настройки 📼           | Вы пытаетесь получить доступ к курсу другого учителя. Доступ может быть предоставлен в ознакомительных целях только                                                  |  |  |
| Настройки моего профиля | после одобрения со стороны учителя данного курса.<br>Ему будет отправлено соответствующее уведомление о вашем запросе. Пожалуйста, опишите цель вашего запроса ниже. |  |  |
|                         | Комментарий∙                                                                                                    |  |  |
|                         | Записаться на курс                                                                                                    |  |  |
|                         | Обязательные для заполнения поля в этой форме помечены *.                                                                                                    |  |  |

## Запись через школьного администратора

Для того чтобы «Записать ученика на курс» надо обратиться к панели «Настройки» → «Администрирование» → «Образовательные учреждения» → «ОУ». И в дополнительно раскрывшемся списке выбрать «Управление учениками».

|            | 201p201863466837                                          | 12 ō                                                                                                    |
|------------|-----------------------------------------------------------|----------------------------------------------------------------------------------------------------|
|            | 201p201863466843                                          | 12 ō                                                                                                    |
|            | 201p201863466840                                          | 12 ō                                                                                                    |
| Курсы: Г   | БОУ "Центр "Динамик                                       | a"                                                                                                    |
| Выбрать    | Название курса                                            |                                                                                                    |
|            | Электронный классный журна<br>системе каталогизации ресур | ал и электронный дневник в АИС «Параграф-3» и Комплексной автоматизированной<br>сов образования (КАИС КРО) Санкт-Петербурга |
|            | Информационные и коммуни                                  | кационные технологии (5 класс)                                                                                              |
|            | Биология (10-11 класс). Мура                              | шко                                                                                                    |
|            | Химия (8 класс)                                           |                                                                                                    |
| Выбрать    | все Убрать выделение                                      |                                                                                                    |
| С выбраннь | ими пользователями                                        |                                                                                                    |
| Подписать  | ь на выбранные курсы 🔻 🍸                                  | Выполнить 4                                                                                                    |

#### СОЗДАНИЕ И ИСПОЛЬЗОВАНИЕ ВИДЕОКОМНАТЫ НА КУРСЕ

Шаг девятый

### Видеокомната

 На любом курсе, который импортирован в категорию образовательного учреждения, можно создать виртуальную комнату для взаимодействия с учащимся/группой учащихся.

#### Создание видеокомнаты

- Создание видеокомнаты происходит через меню «Добавить элемент или ресурс»
- Параметр «Видеоконференция BigBlueButton»

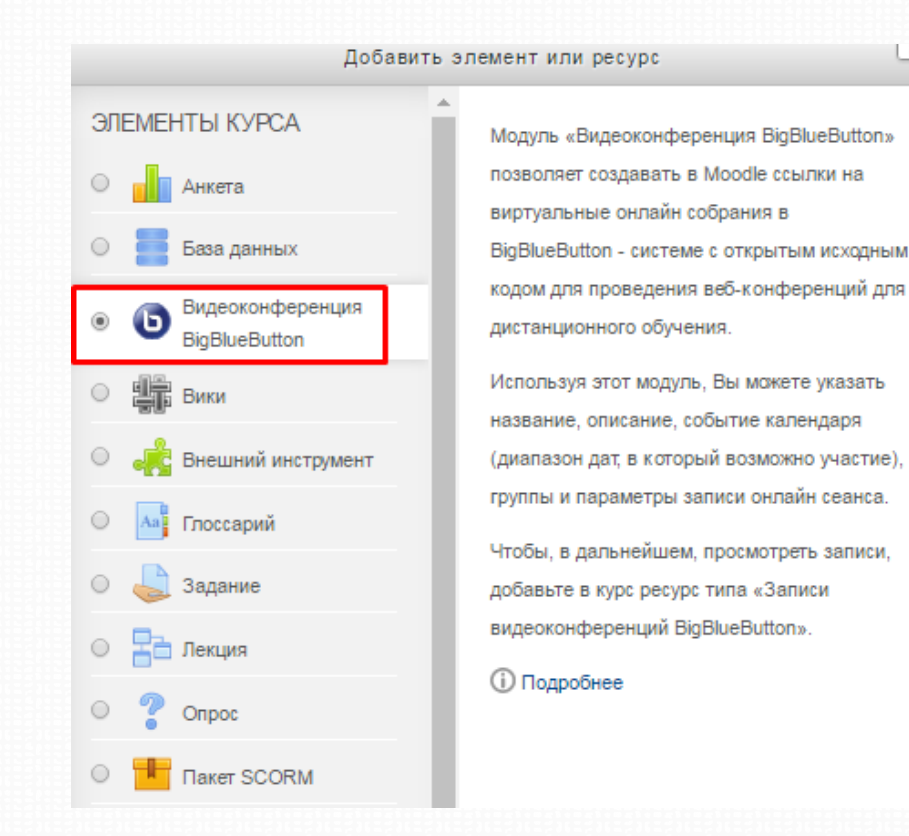

X

### Видеокомната

|                        |                                  |       | . ibimcb                          | Russian V Internation Operation                                                                                                    |
|------------------------|----------------------------------|-------|-----------------------------------|----------------------------------------------------------------------------------------------------|
| Тользова               | атели                            | _ □   | Презентация: default              | _ 🗖 Чат                                                                                                    |
| Статус                 | Имя                              | Медиа |                                   | Все Настройки                                                                                                    |
| Ользова<br>Статус<br>Ф | атели<br>Имя<br>Наталия Дмитриев | _     | <section-header></section-header> | инстрийствоние и рессила и рессила и полнование и рессила и полнование и полнование и полн |

### Видеокомната

- В готовой видеокомнате отображется список участников, чат.
- Для ведущего есть возможность загружать документы, и делать на демонстрируемых документах пометки
- Также ведущий может принудительно выключить микрофоны всем участникам или передать на время управление.
- В настройках при создании видеокомнаты может дополнительно включаться запись сеанса.

#### ТЕХНИЧЕСКАЯ ПОДДЕРЖКА

Шаг десятый

# Система технической поддержки

- Прямой адрес: <u>http://do.rcokoit.ru/support/</u>
- Расположение на портале:

| 🐣 вход                                                         | Ξ |
|----------------------------------------------------------------|---|
| Логин                                                          |   |
|                                                                |   |
| Пароль                                                         |   |
|                                                                |   |
| 🗹 Запомнить логин                                              |   |
| Вход Забыли пароль?                                            |   |
|                                                                |   |
|                                                                |   |
| СНОВНОЕ МЕНЮ                                                   |   |
| 📄 Инструкции                                                   |   |
| — Методические рекомендации —————————————————————————————————— |   |
|                                                                |   |

## Система технической

#### поддержки

|                      |                                                            | Войти |
|----------------------|------------------------------------------------------------|-------|
| РЦОКОНИТ             |                                                            |       |
| 🏠 Главная 🛛 🔒        | 🔒 Новая заявка 🛛 🗛 Просмотр статуса заявок                 |       |
|                      |                                                            |       |
| Открыть новук        | о заявку                                                   |       |
| Пожалуйста заполните | е следующие поля для открытия новой заявки.                |       |
| Имя:                 | *                                                          |       |
| Email адрес:         | *                                                          |       |
| Номер телефона:      | Доп.:                                                      |       |
| Тема обращения:      | — Выберите тему обращения — 🔹 *                            |       |
| Заголовок:           | *                                                          |       |
| Сообщение:           |                                                            | *     |
|                      |                                                            |       |
|                      |                                                            |       |
|                      |                                                            |       |
|                      |                                                            |       |
|                      | Пожавийста овишито соции вробвоми как можно бовоо водробно | 11    |
| Вложения:            |                                                            |       |
| Бложения.            | высерите фаил не высран                                    |       |
| Поля отмеченные * об | язательны для заполнения.                                  |       |
|                      |                                                            |       |
|                      | Оправить Очистить Отмена                                   |       |
|                      |                                                            |       |
|                      |                                                            |       |

## Инструкции

Инструкции расположены на портале по адресу: <u>http://do2.rcokoit.ru/mod/folder/vie</u> <u>w.php?id=15862</u>

- для школьных администраторов
- для учителей
- для учащихся

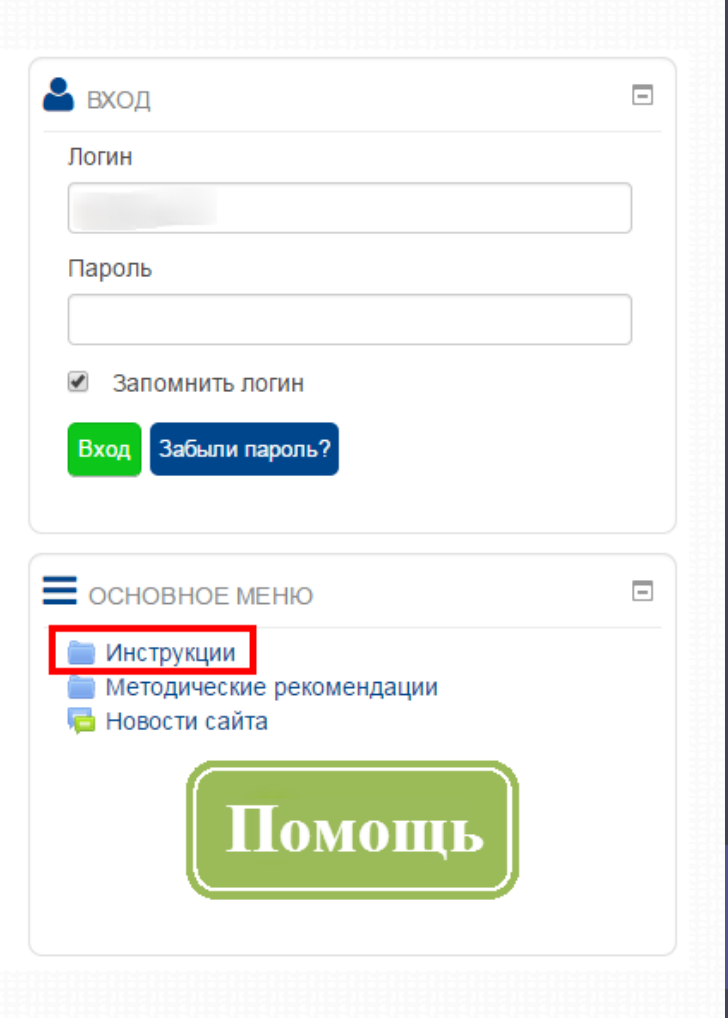

#### Вопросы, решаемые <u>только</u> городскими администраторами

- Сброс пароля для любых участников процесса в СДО (если <u>НЕ</u> удается восстановить с помощью функции «Забыли пароль»).
- 2. Исправление адреса электронной почты.
- Если школьному администратору не хватает прав для работы на портале.